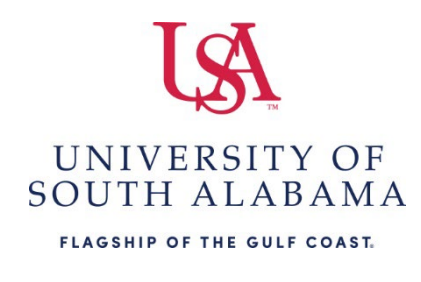

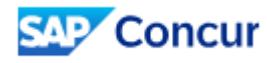

## What do you need to do?

## Create a Non-PO Concur Invoice

- 1. Log into Concur.
- 2. Click the dropdown next to the SAP Concur logo upper left and select Invoice.
- 3. Click Create New Invoice. Alternatively, on the landing page click Create select Invoice.
- 4. In the Policy dropdown field select \*USA-Non-PO Invoice policy.
- 5. Search for the vendor using the query fields.
- 6. Select appropriate vendor option.
- 7. Complete all required fields as indicated by the **redline** in the left-hand side of the fields.
- 8. Click Save.
- 9. Query for the account code in the Expense Type field and select the appropriate account.
- 10. Complete all required fields.
- 11. Click Save.
- 12. Upload the invoice. Select Actions Upload Image.
- 13. Browse for your invoice and attach.
- 14. Click Submit Invoice.

## Recall an Invoice

- 1. Log into Concur.
- 2. Click the dropdown next to the SAP Concur logo upper left and select Invoice.
- 3. Select All My Invoices under the dropdown menu next to "View:" or under My Tasks depending on your Concur access.
- 4. Select the invoice you wish to recall.
- 5. Go to Actions and select Recall Invoice.
- 6. Confirm you wish to recall by clicking Yes on the pop-up.

## Distribute (charge line item/invoice to multiple FOAPs)

- 1. While in your invoice go to Itemization Summary, bottom section.
- 2. Select the line item(s) you wish to distribute and click Distribute.
- 3. Select how you wish to distribute by Amount or Percentage.
- 4. Click Add.
- 5. Adjust the amount or percentage field (whichever you selected in #3).
- 6. Select the appropriate Funds/Orgs/Program codes.
- 7. If you need to add more Funds/Orgs/Program codes click Add and repeat steps 5 & 6.
- 8. Once the item is 100% distributed click Save.